# Didacticiel installation de Minecraft éducation

Sur un appareil iPad

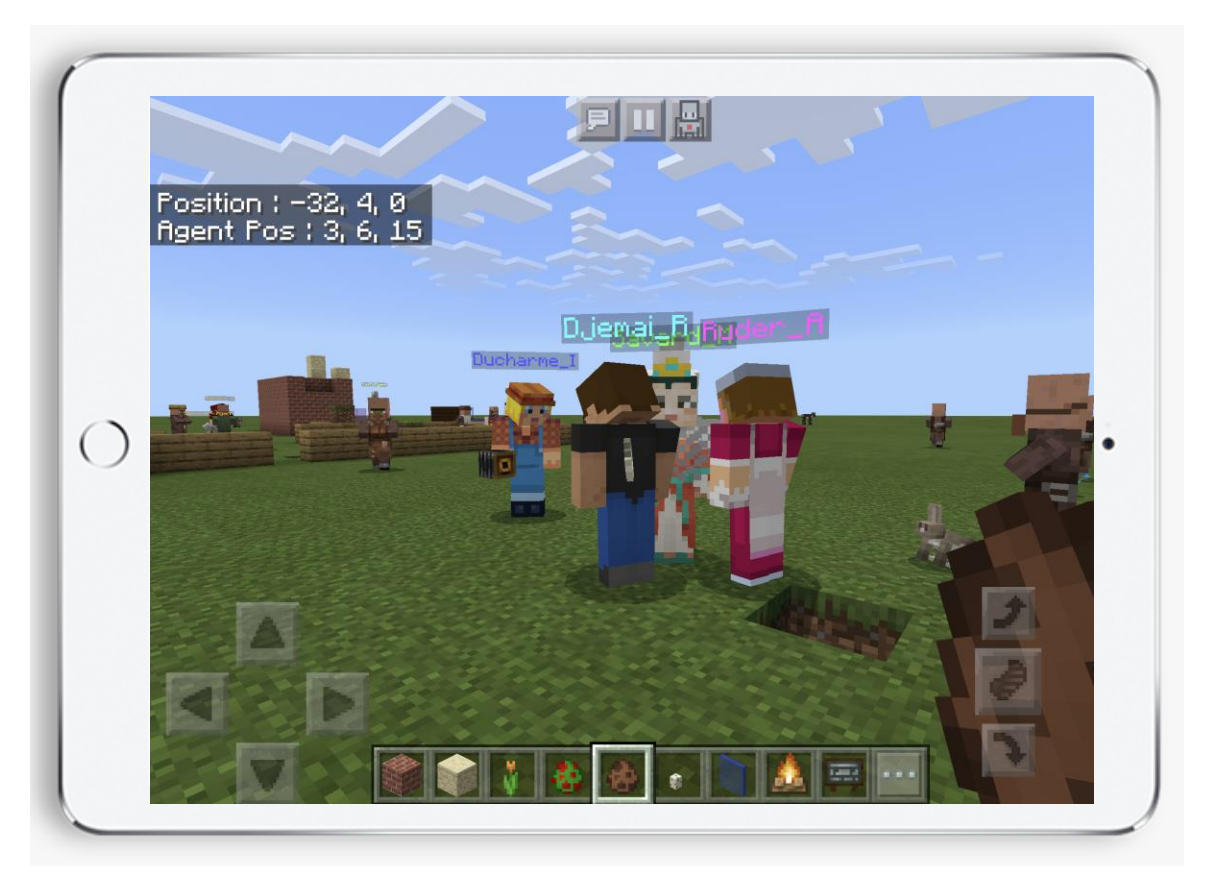

## 1. Allumer l'iPad

| 1 |                    |                  |             |                |           |   |
|---|--------------------|------------------|-------------|----------------|-----------|---|
|   | 10:34 Mar. 28 avr. | Mardi            |             |                | 중 100 %   |   |
|   | FaceTime           | 28<br>Calendrier | Photos      | Appareil photo | Contacts  |   |
|   |                    | Plans            | Domicile    | Notes          | Appels    |   |
| 0 | Bourse             | News             | <b>€tv</b>  | iTunes Store   | App Store | • |
|   | Livres             | Gilages          |             |                |           |   |
|   |                    |                  | • • • • • • |                |           |   |
|   |                    |                  |             | kijiji         |           |   |
|   |                    |                  |             |                |           |   |

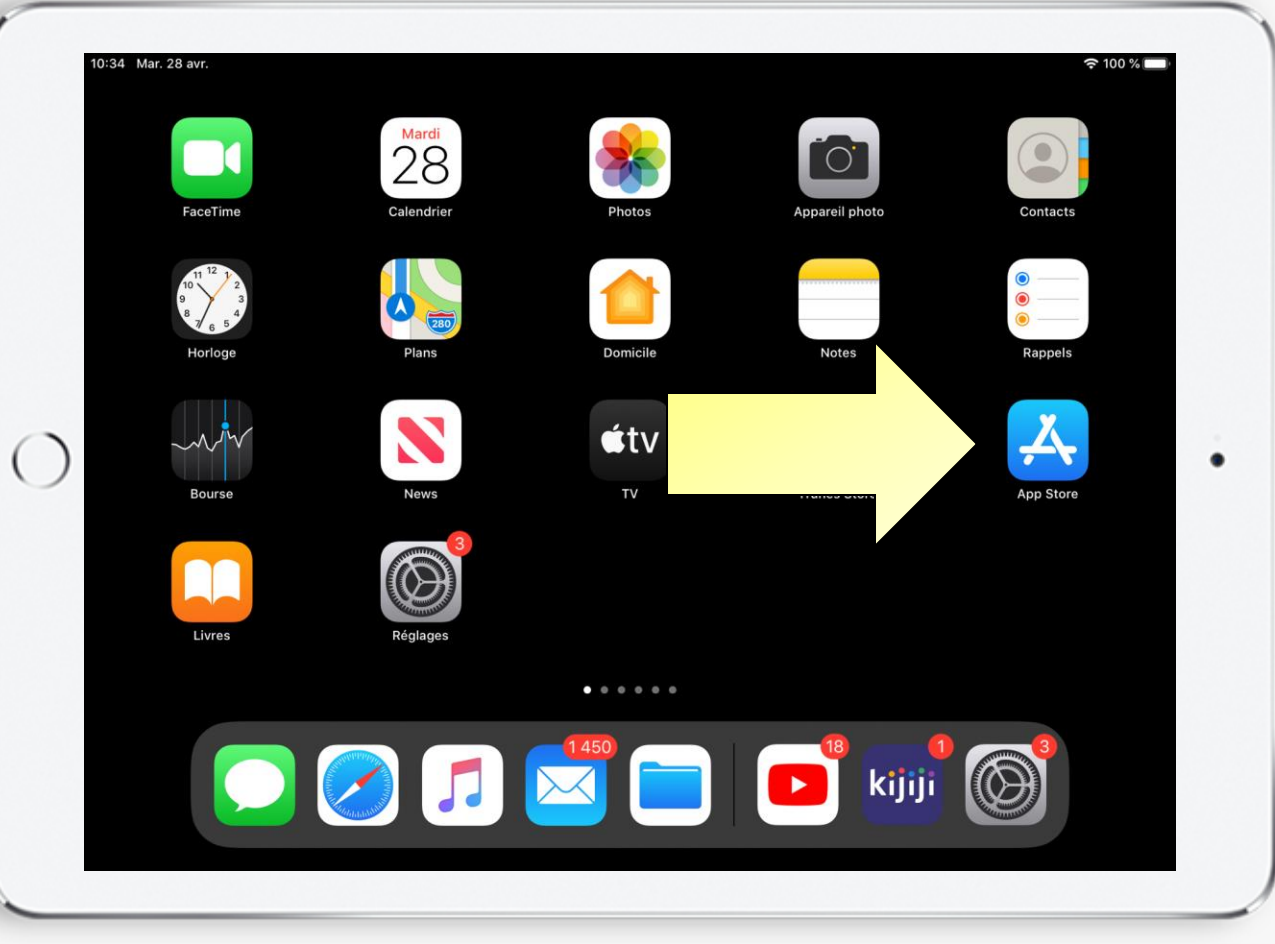

### 2. Ouvrir l'App Store

# **3. Ouvrir l'option recherche**

| 10:34 M.<br>№ | ar. 28 avr.<br>1ardi 28 avril<br>Aujourd'hui |                                  | \$ <b>√</b> 100%.■ |
|---------------|----------------------------------------------|----------------------------------|--------------------|
| )             | A VIE DES OMMERS<br>Les mondes de l'imag     | inaire                           | <image/>           |
|               |                                              | BIEN DÉMARRER<br>Créez votre bou | itique en ligne    |
|               | 📄 Aujourd'hui 🛷 Je                           | ux 📚 Apps                        | Q Rechercher       |

| 12:12 Mar. 28 avr. |                 |           |          |            |   |
|--------------------|-----------------|-----------|----------|------------|---|
| Filtres 🗸          | Q Minecraft edu | $\langle$ | <b>`</b> | Annuler    |   |
| Q minecraft educ   | cation edition  |           |          |            |   |
| Q minecraft edu    |                 |           |          |            |   |
| Q minecraft educ   | cation          |           |          |            |   |
| Q minecraft: edu   | ucation edition |           |          |            |   |
|                    |                 |           |          |            |   |
|                    |                 |           |          |            |   |
|                    |                 |           |          |            |   |
|                    |                 |           |          |            |   |
|                    |                 |           |          |            | • |
|                    |                 |           |          |            | • |
|                    |                 |           |          |            | • |
|                    |                 |           |          |            | • |
|                    |                 |           |          |            | • |
|                    |                 |           |          |            | • |
|                    |                 |           |          |            | • |
|                    | d'hui 🖉 Jeuy    | S Anns    | Arcade   | Rechercher | • |

# 4. Taper dans la barre de recherche Minecraft: Education Edition

# 5. Sélectionner l'application Minecraft: Education Edition

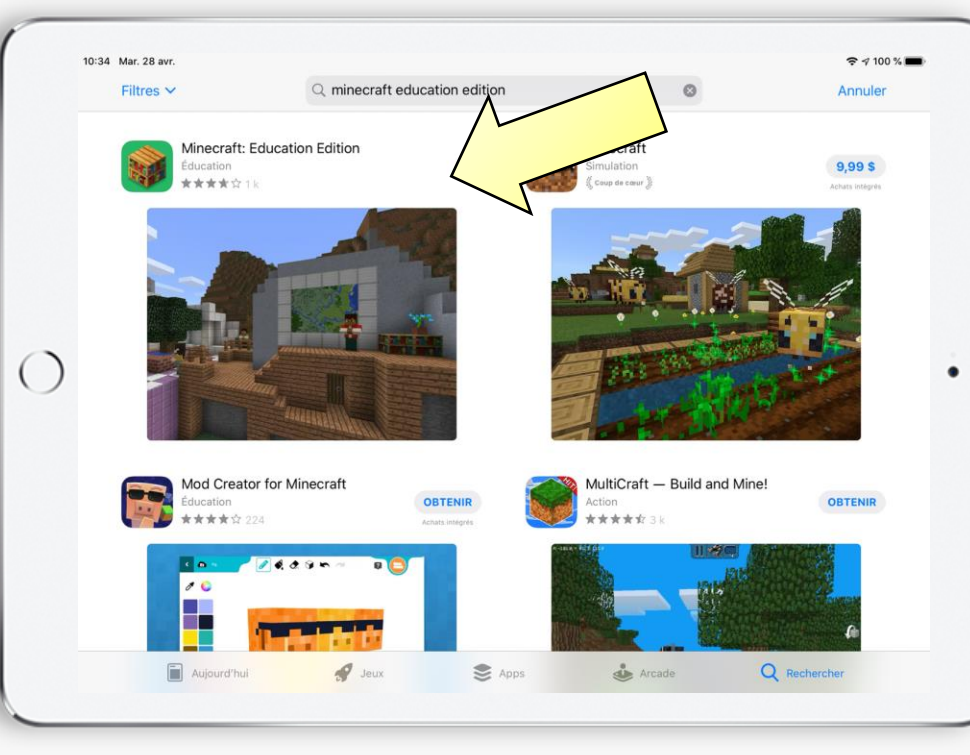

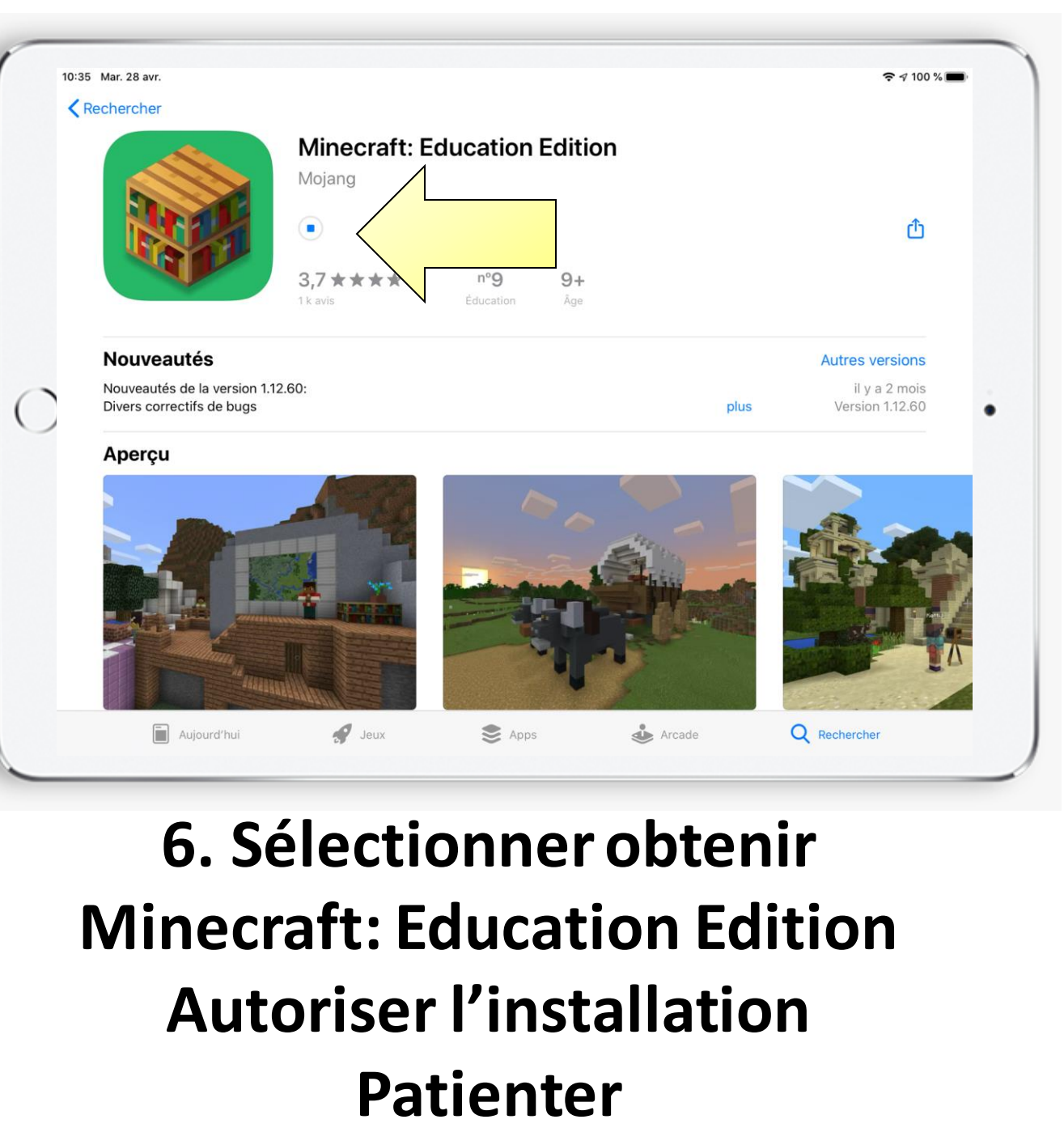

# 7. L'application Minecraft: Education Edition apparaîtra sur votre écran

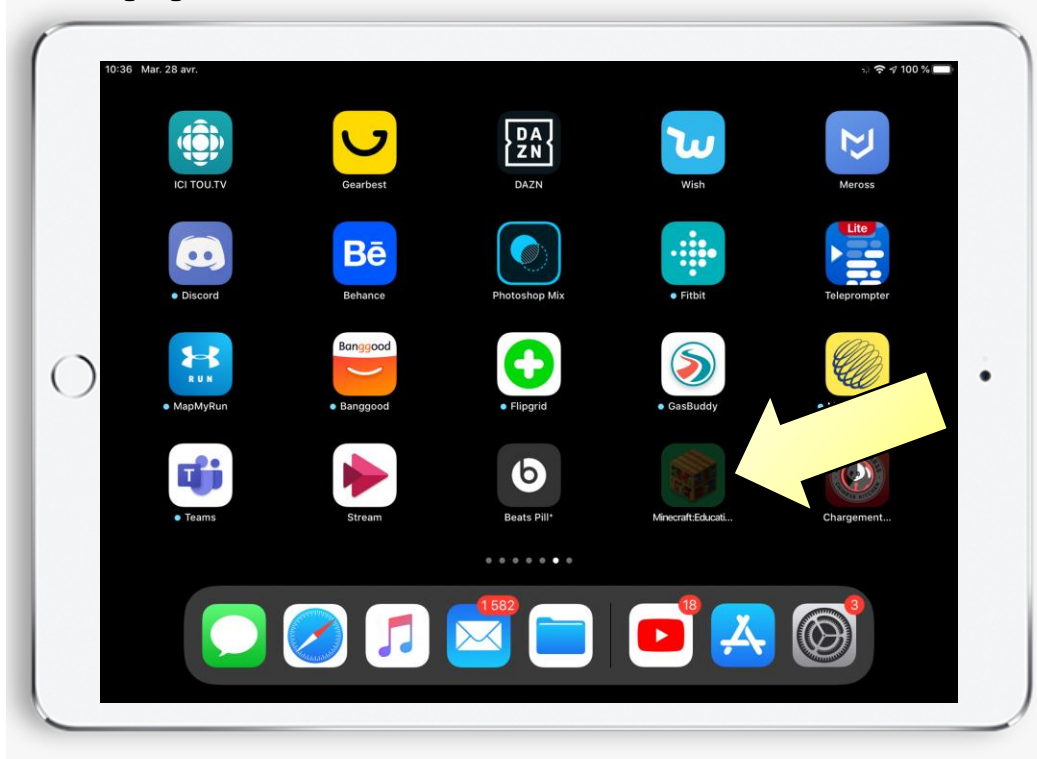

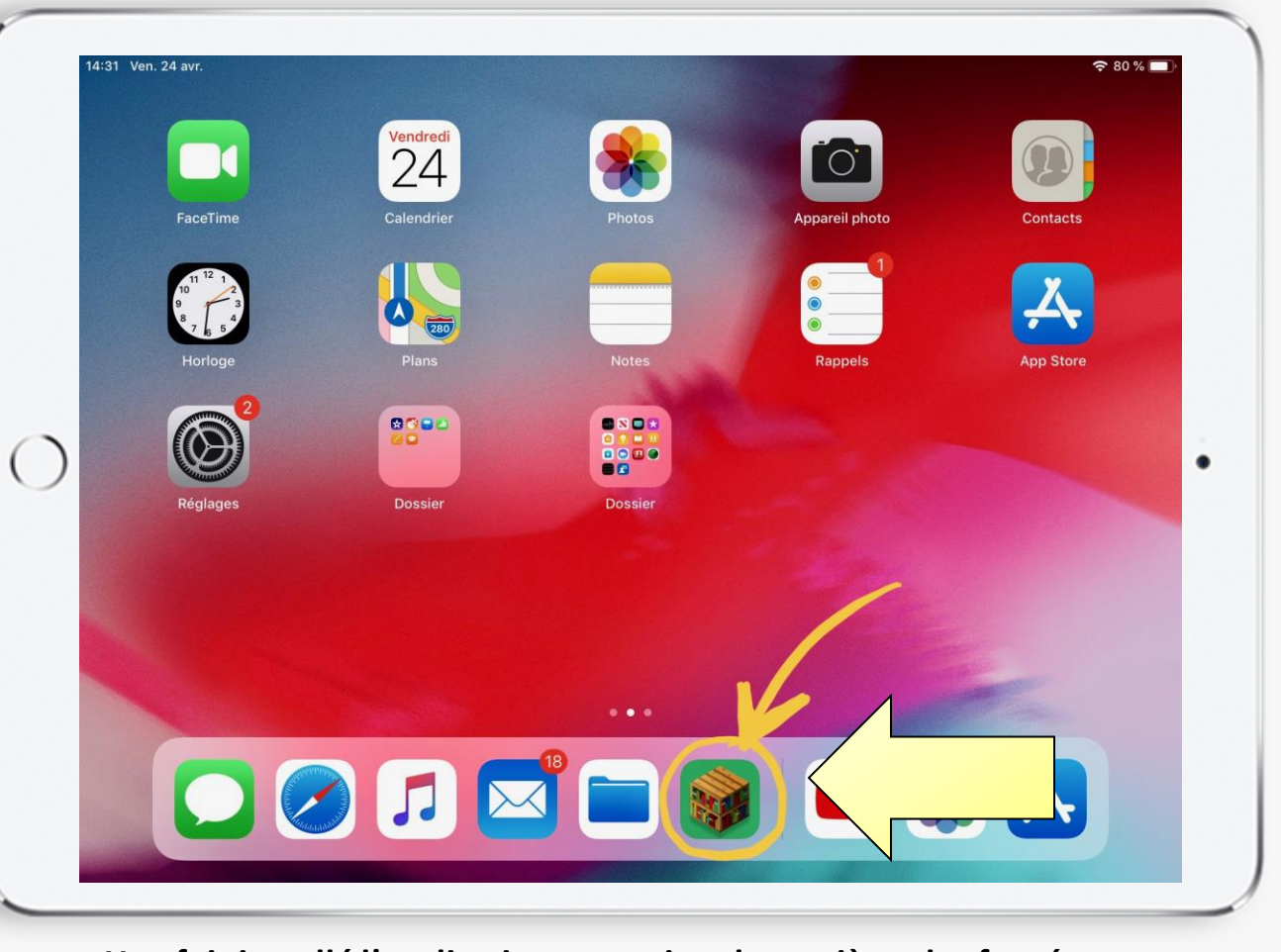

Une fois installé l'application apparaitra de manière plus foncée \*Optionnel – Vous pouvez déplacer l'application afin de la trouver plus facilement

#### 8. Sélectionner l'application pour l'ouvrir